## Print uw eigen foto

- 1. open foto van printer.
- 2. dupliceer deze laag.
- 3. uit een nieuw bestand van 200x200px wit met de rechthoekige selectiekader, een zogezegd A4-blad uitsnijden.
- 4. met ctrl+t het blad aanpassen.
- 5. Nu het oogje van de laag met het witte blad uitvinken.
- 6. de gedupliceerde laag van de printer activeren.
- 7. met de veelhoeklasso een groot deel van de printer selecteren en druk ctrl+shift+j.\_\_\_\_\_

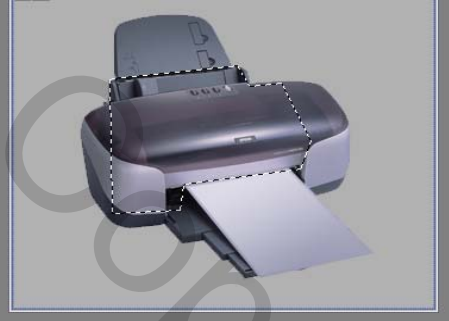

- 8. Oogje van de laag(wit blad) terug aanvinken.
- 9. schuif laag 2 of het geselecteerde deel van de printer boven laag 1.
- 10. Haal de foto op die u wenst te gebruiken en verklein deze tot een breedte van 150px(afbeelding-afbeeldinggrootte-breedte150px)
- 11. Plaats de verkleinde foto op de onderplaat van de printer
- 12. Klik ctrl+t en met de ctrl-toets ingedrukt te houden pas je de hoekblokjes aan op de grootte van de 'plaat'. OPGELET: de foto mag niet groter zijn dan de 'plaat'. De voorbereiding is klaar.
- 13. ga nu naar image ready
- 14. Vink het oogje van uw foto uit.
- 15. Dupliceer het eerste kadertje(onderaan de animatiebalk klikken op 'dupliceer het huidig kader'
- 16. Klik op het verplaatsingsteken en vervolgens op de laag van het 'wit blad'.
- 17. Schuif het wit blad in de printer tot het volledig is verdwenen
- 18. klik vervolgens onderaan de animatiebalk op 'voeg animatiekaders tussen'
- 19. tik bij 'toe te voegen kaders' 8 in en klik Ok(in de animatiebalk hebben we nu 10 kadertjes)
- 20. Klik op het laatste kadertje en klik dan onderaan de animatiebalk op 'dupliceer huidig kader'
- 21. vink nu het oogje van de foto terug aan.
- 22. laag 2 gans bovenaan plaatsen
- 23. activeer de laag van uw foto
- 24. schuif nu uw foto volledig in de printer
- 25. klik terug op 'dupliceer huidig kader'
- 26. OPGELET: u moet uw foto terug tevoorschijn brengen. Doe dit als volgt: hou de shifttoets ingedrukt en klik een paar keer op de

pijltjestoets 'omlaag'. Van zodra de foto goed zichtbaar is, met de linkermuisknop hem op de juiste plaats verslepen.

- 27. klik terug onderaan de animatiebalk op 'voeg animatiekaders tussen' en vul 10 in en klik op Ok
- 28. Nu moet je de tijd van het printen instellen.
- 29. klik op het kleine driehoekje rechtsboven in de animatiebalk
- 30. kies voor 'alle kaders selecteren'
- 31. klik op het laatste kadertje en op Osec. Wijzig dit in 0,1
- 32. met het schuifbalkje onderaan ga je terug naar het eerste kadertje en klik het aan ( u ziet nu uw printer en uw wit blad)
- 33. Als proef kunt u reeds uw animatie bekijken door op de startpijl te klikken. (klik terug op de startpijl om te stoppen)
- 34. Ga naar het laatste kadertje en klik het aan. Klik op 0,1sec. en verander dit in 2.0
- 35. Ga via het schuifbalkje terug naar het eerste kadertje. Klik het aan en klik op het startpijltje om de animatie te bekijken
- 36. Tevreden van uw werk, klik dan het eerste kadertje aan en ga naar 'bestand'. Klik op 'optimale opslaan als' of ctrl+alt+shift+s.

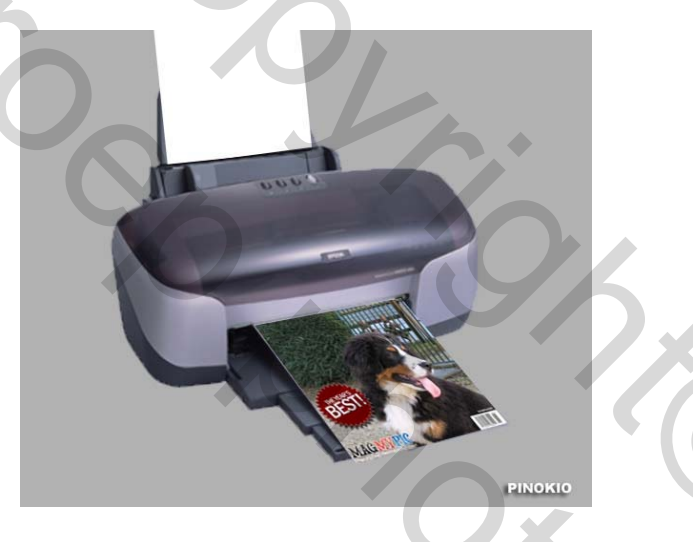

Succes ermee! Pinokio

1